# **Searchable Leased Lands Database Instructions**

Welcome to the South Florida Water Management District Searchable Leased Lands Database.

Land Leases Database Link: <u>http://www.sfwmd.gov/iris/LeaseSearchAction.lease?param=load</u>

When the database link is opened, the following page will appear. You can search by **Contract #, Lessee, Lease Purpose** or **County** by typing information in the box provided labeled "Find a Lease." Please use one search criteria at a time.

| <b>Firis</b>                                          | _sfwmd_gov     |
|-------------------------------------------------------|----------------|
|                                                       |                |
| land leases                                           |                |
| Search by Contract #, Lessee, Lease Purpose or County | Find a Lease Q |

Or to see **ALL** land leases input the % (percent symbol) in the "Find a Lease" box and press the Enter key or search icon as follows:

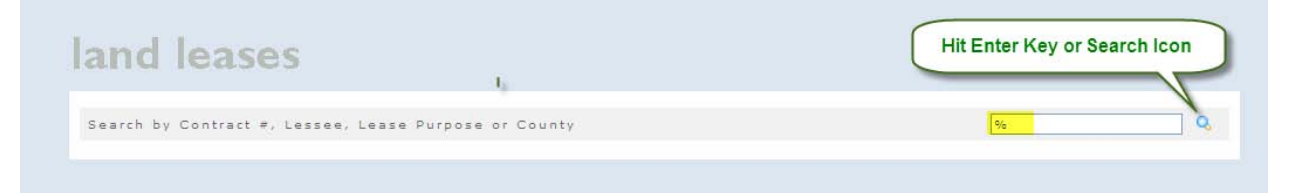

All leases will appear sorted by County

| 95 Leases fou                            | n d                               |                           |                                      |              |            | So                      | rted by Co | unty       | %       |                          | ] 🔍 |
|------------------------------------------|-----------------------------------|---------------------------|--------------------------------------|--------------|------------|-------------------------|------------|------------|---------|--------------------------|-----|
| CONTRACT                                 | ENCUMBRANCE<br>ID                 | PAYMENT<br>TERM           | DUE<br>DATE                          | AMOUNT (yr.) | L          | E A S<br>PURPOSE        | E<br>START | END        | COUNTY  | COMPLIANCE<br>INSPECTION | MAP |
| <u>4600001921</u><br>Lessee: John Gentze | W910E-005                         | Annual                    | 27-Oct                               | \$1,200.00   | 6.00       | Apiary                  | 10/27/2009 | 10/26/2012 | Broward | 02/06/2012               | ۲   |
| 4600002224<br>Lessee: John Gentze        | W910E-006                         | Annual                    | 05-Oct                               | \$300.00     | 2.00       | Apiary                  | 10/05/2010 | 10/04/2013 | Broward | 02/27/2012               | ۲   |
| <u>3793</u><br>Lessee: Miccosukee        | 2710E-002<br>Tribe of Indians     | Reservation               |                                      |              | 189,000.00 | Management<br>Agreement | 04/05/1960 |            | Broward |                          |     |
| 4600000824<br>Lessee: Nextel South       | 27201-327<br>h Corporation        | Annual                    | 01-Aug                               | \$16,059.81  | 0.08       | Tower                   | 08/01/2007 | 07/31/2012 | Broward | 05/24/2011               | ۲   |
| 4600001301<br>Lessee: BOMA, LC           | KC10E-001                         | Annual                    | 01-Jul                               | \$17,454.17  | 847.29     | Citrus Operation        | 04/01/2008 | 06/30/2014 | Glades  | <u>09/30/2012</u>        | ۲   |
| LS050770<br>Lessee: John & Kim (         | 3910E-028<br>Collier              | Annual                    | 08-Jul                               | \$10,802.21  | 895.14     | Cattle Grazing          | 01/07/2000 | 07/07/2015 | Glades  | 02/27/2012               |     |
| <u>LS050771</u><br>Lessee: Juanell P. Pe | 3910E-029<br>seples Trust , Janet | Annual<br>Storey, Trustee | 08-Jul                               | \$6,742.32   | 560.18     | Cattle Grazing          | 01/07/2000 | 07/07/2015 | Glades  | 02/27/2012               |     |
| 4600001279                               | MD10E-001                         | Quarterly                 | 15-Mar<br>15-Jun<br>15-Sep<br>15-Dec | \$26,677.25  | 1,655.55   | Cattle Grazing          | 03/15/2006 | 03/14/2022 | Glades  | 01/20/2012               | ۲   |
| Lessee: Old River Ca                     | attle Company , Rico              | u Hartman                 |                                      |              |            |                         |            |            |         |                          |     |
| <u>4600000345</u>                        | MD10E-002                         | Quarterly                 | 10-Feb<br>10-May<br>10-Aug<br>10-Nov | \$33,311.47  | 2,466.87   | Cattle Grazing          | 05/10/2006 | 05/09/2017 | Glades  | 02/27/2012               |     |

The South Florida Water Management District boundaries are within Broward, Charlotte, Collier, Glades, Hendry, Highlands, Lee, Martin, Miami-Dade, Monroe, Okeechobee, Orange, Osceola, Palm Beach, Polk, and St. Lucie Counties.

## County – Searchable Field

To find all leases within Osceola County, input Osceola (do not include the word "County") in the "Find a Lease" Box as follows:

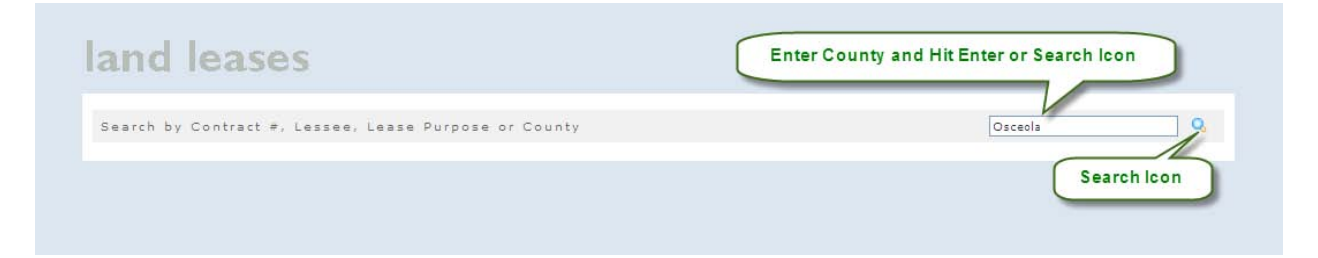

Once the Enter key or search icon is pressed, the results will appear for all leases within Osceola County. Please note the number of leases found will appear in the upper left corner.

### The results page will provide three (3) links to additional information:

- ✓ Lease Reservation, if applicable, Contract and Amendments
- ✓ Lease Compliance Inspection Report
- ✓ Lease Location in Google Earth

| and lea                                                     | ises                             |                     |             |              |              |                  |            |              | l       | Google Ea         | rth L |
|-------------------------------------------------------------|----------------------------------|---------------------|-------------|--------------|--------------|------------------|------------|--------------|---------|-------------------|-------|
| 7 Leases found                                              |                                  |                     |             |              |              |                  | C          | Increatio    | Osceola |                   | ] 🔍   |
|                                                             | UMBRANCE                         | PAYMENT<br>TERM     | DUE<br>DATE | AMOUNT (yr.) | L<br>ACREAGE | E A S<br>PURPOSE | E<br>START | END          | COUNTY  | COMPLIANCE        | MAP   |
| 4 <u>600001440</u><br>Lessee: Bronson Ranch                 | 1820E-018                        | Annual              | 21-Apr      | \$14,585.52  | 11,090.39    | Cattle Grazing   | 07/08/1994 | 04/20/2014   | Osceola | 03/27/2012        |       |
| <u>.S060999</u><br>Lessee: Latt Maxcy Cor                   | 1910E-005<br>poration , F. Crado | Annual<br>lock      | 06-Dec      | \$25,000.00  | 4,843.99     | Cattle Grazing   | 09/16/1996 | 12/05/2021   | Osceola | 02/27/2012        |       |
| 2-7333, 3600001398,<br>4600002492<br>Lessee: Layne Lightsey | 1820E-020                        | Reservation         |             | \$0.00       | 609.93       | Cattle Grazing   | 11/30/1994 | 12/31/2018   | Osceola | <u>03/12/2012</u> |       |
| <u>2-15107</u><br>Lessee: Rawlings Overs                    | 18200-016<br>treet               | Reservation         |             | \$0.00       | 194.75       | Cattle Grazing   | 08/30/1996 | 5 12/31/2018 | Osceola | 03/14/2012        |       |
| <u>D-3239</u><br>Lessee: Robert Overstri                    | 1820E-015<br>eet                 | Annual              | 04-Dec      | \$13,140.00  | 1,732.98     | Cattle Grazing   | 12/04/1991 | 12/03/2016   | Osceola | 03/14/2012        |       |
| <u>2-7330</u><br>Lessee: Southport Ranc                     | 1820E-017<br>h , Evadne Gannar   | Reservation<br>elli |             | \$0.00       | 289.90       | Cattle Grazing   | 12/29/1993 | 12/31/2018   | Osceola | 03/07/2012        |       |
| <u>C-15106</u><br>Lessee: Wilma Overstre                    | 18200-013                        | Reservation         |             | \$0.00       | 400.31       | Cattle Grazing   | 08/30/1996 | 5 12/31/2018 | Osceola | 03/14/2012        |       |

### Lease Contract – Searchable Field

To view the contract, click on the contract hyperlink and the following will appear:

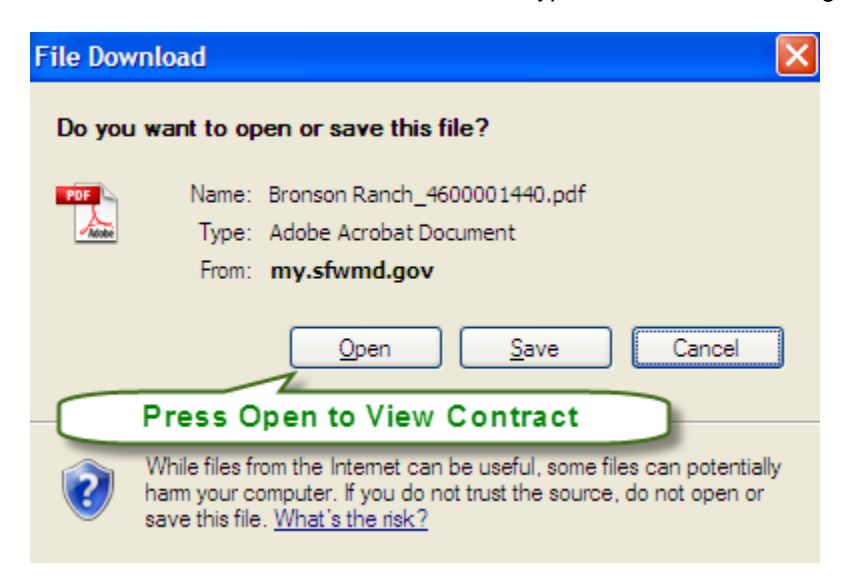

The document will open:

## SOUTH FLORIDA WATER MANAGEMENT DISTRICT

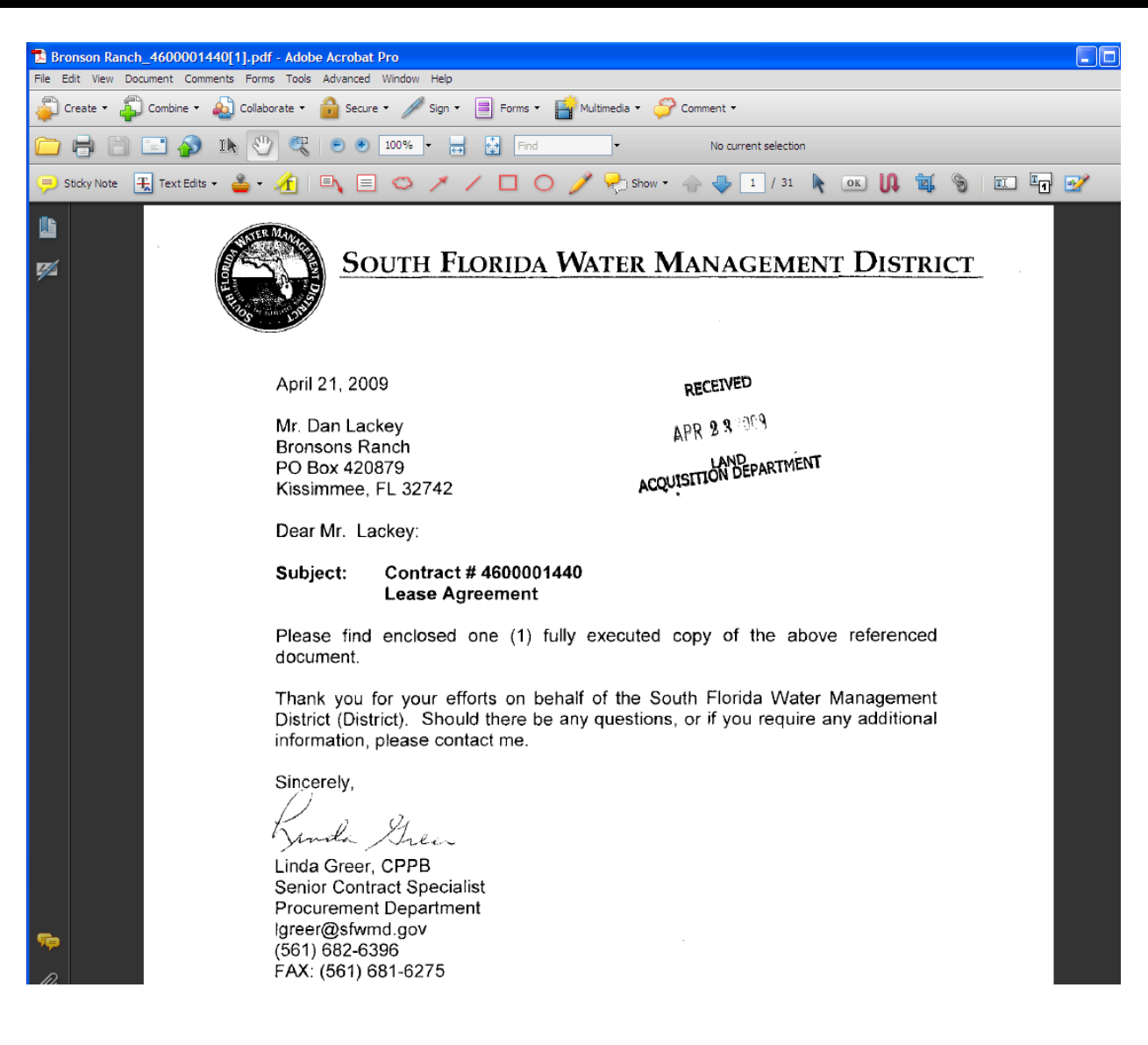

#### Lease Compliance Inspection Report

Follow the same steps outlined above to open the Lease Compliance Inspection Report.

#### Lease Location using Google Earth

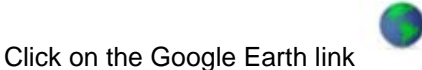

to see the location of the lease.

Please note you must have Google Earth installed on your personal computer for the mapping feature to function. Please follow the instructions as provided on the Google Earth website.

## SOUTH FLORIDA WATER MANAGEMENT DISTRICT

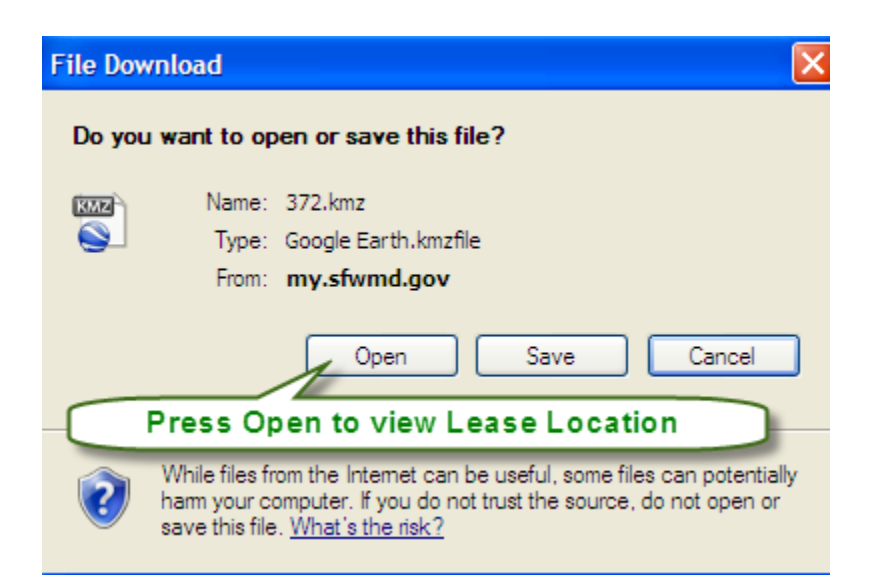

The lease will appear shaded in purple. Use the left mouse button to click on the shaded area to view the summary information.

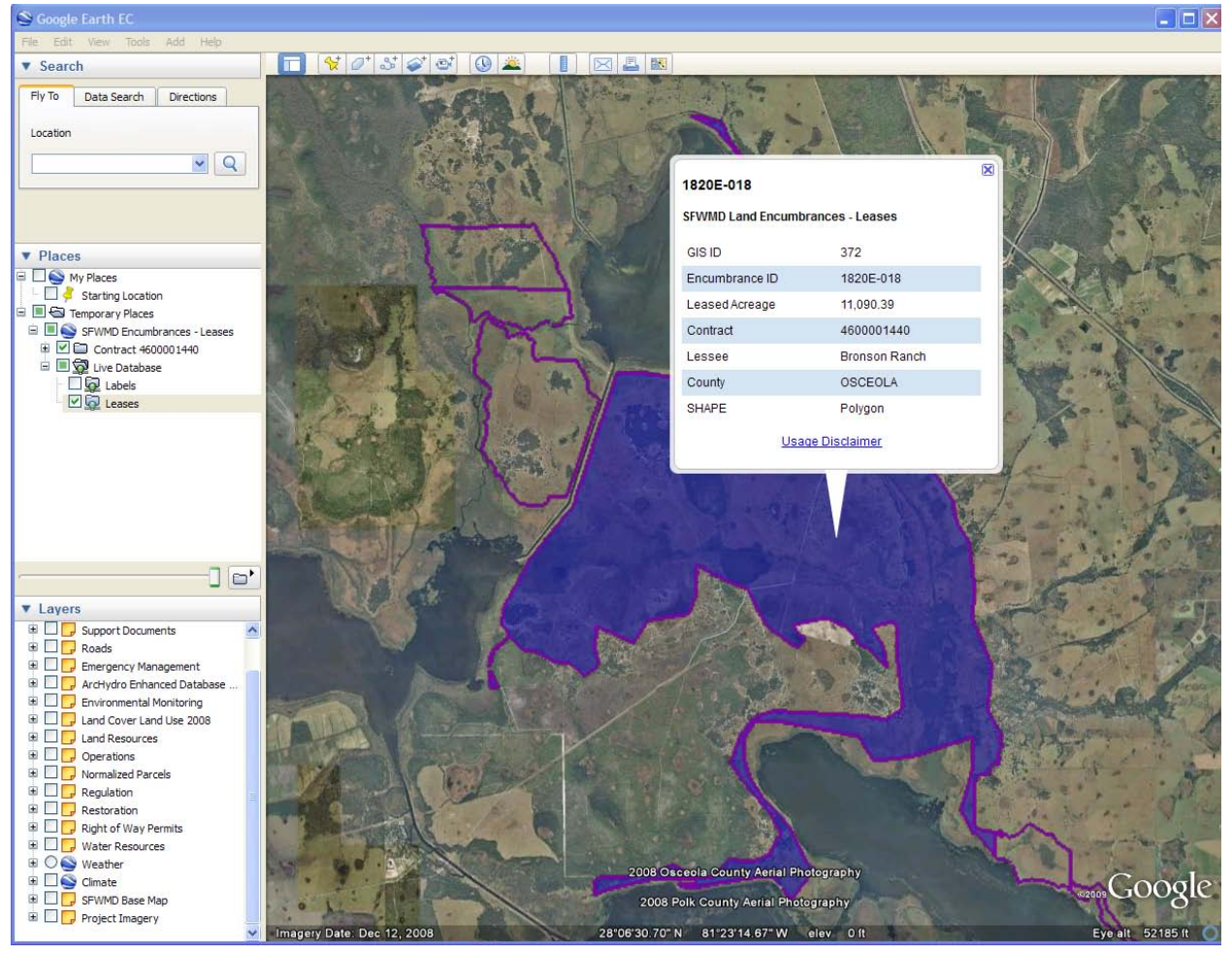

Lease summary information on other leases may be viewed by using the left mouse button to click within

an outlined purple boundary. Soogle Earth EC 🔲 😽 O\* S 💞 💇 🕓 🛎 Search Fly To Data Search Directions Location Y Q ▼ Places My Places
 Starting Location 🗉 🔳 🚭 Temporary Places ■ ● SFWMD Encumbrances - Leases
● ● ● Contract 4600001440 😑 🔳 🔯 Live Database Labels Leases × 1820E-015 SFWMD Land Encumbrances - Leases GIS ID 371 Layers Cupport Documents
 Composed Background Background Backgrou ^ 1820E-015 Encumbrance ID Leased Acreage 1,732.98 🗄 🔲 📴 Emergency Management ArcHydro Enhanced Database.
 ArcHydro Enhanced Database.
 Fervionmental Monitoring
 Jand Resources
 Jand Resources
 Normalized Parcels
 Regulation
 Right of Way Permits
 Wather Resources Contract C-3239 Lessee Robert Clay Overstreet County OSCEOLA SHAPE Polygon Usage Disclaimer Water Resources
Weather
Climate
SFWMD Base Map 2008 Osceola County Aerial Photography joogle 2008 Polk County Aerial Photography 🗄 🗌 📴 Project Imagery 3\*02'10.73" N 81\*18'42.29" W elev

## Additional Lease Information Explained:

- ✓ Lessee
- ✓ Contract
- ✓ Encumbrance ID
- ✓ Payment Term
- ✓ Due Date
- ✓ Amount (yr.)
- ✓ Acreage
- ✓ Purpose
- ✓ Start and End Date

## SOUTH FLORIDA WATER MANAGEMENT DISTRICT

| 7 Leases fo                                               | nternal ID                         |                      | Due Date    |              | ased Acr  | eage             | End Dates          | osceola     |                            |
|-----------------------------------------------------------|------------------------------------|----------------------|-------------|--------------|-----------|------------------|--------------------|-------------|----------------------------|
| CONTRACT                                                  | ENCUMBRANCE<br>ID                  | PAYMENT<br>TERM      | DUE<br>DATE | AMOUNT (yr.) | ACREAGE   | E A S<br>PURPOSE | E V<br>START END   | COUNTY      | COMPLIANCE<br>INSPECTION M |
| 4600001440<br>Lessee: Bronson Ranc                        | 1820E-018<br>h                     | Annual               | 21-Apr      | \$14,585.52  | 11,090.39 | Cattle Grazing   | 07/08/1994 04/20/2 | 014 Osceola | 03/27/2012                 |
| L <u>S060999</u><br>Lessee: Latt Maxcy Co                 | 1910E-005<br>prporation , F. Crade | Annual<br>lock       | 06-Dec      | \$25,000.00  | 4,843.99  | Cattle Grazing   | 09/16/1996 12/05/2 | 021 Osceola | 02/27/2012                 |
| C-7333, 3600001398<br>4600002492<br>Lessee: Layne Lightse | y 1820E-020                        | Reservation          |             | \$0.00       | 609.93    | Cattle Grazing   | 11/30/1994 12/31/2 | 018 Osceola | 03/12/2012                 |
| <u>C-15107</u><br>Lessee: Rawlings Over                   | 18200-016<br>rstreet               | Reservation          |             | \$0.00       | 194.75    | Cattle Grazing   | 08/30/1996 12/31/2 | 018 Osceola | 03/14/2012                 |
| <u>C-3239</u><br>Lessee: Robert Overst                    | 1820E-015                          | Annual               | 04-Dec      | \$13,140.00  | 1,732.98  | Cattle Grazing   | 12/04/1991 12/03/2 | 016 Osceola | 03/14/2012                 |
| <u>C-7330</u><br>Lessee: Southport Ran                    | 1820E-017<br>ch , Evadne Ganna     | Reservation<br>relli |             | \$0.00       | 289.90    | Cattle Grazing   | 12/29/1993 12/31/2 | 018 Osceola | 03/07/2012                 |
| <u>C-15106</u>                                            | 18200-013                          | Reservation          |             | \$0.00       | 400.31    | Cattle Grazing   | 08/30/1996 12/31/2 | 018 Osceola | 03/14/2012                 |

### Lessee – Searchable Field

The Lessee may be an individual or an organization. Both are searchable. See example below:

Input partial Organization name – please note search is not case sensitive:

| land leases                                           |        |
|-------------------------------------------------------|--------|
| Search by Contract #, Lessee, Lease Purpose or County | latt Q |
|                                                       |        |

#### Search results:

| 1 Lease:        | s found           |                 |             |              |          |                    |            |            | latt    |                          |     |
|-----------------|-------------------|-----------------|-------------|--------------|----------|--------------------|------------|------------|---------|--------------------------|-----|
| CONTRACT        | ENCUMBRANCE<br>ID | PAYMENT<br>TERM | DUE<br>DATE | AMOUNT (yr.) | ACREAGE  | L E A S<br>PURPOSE | E          | END        | COUNTY  | COMPLIANCE<br>INSPECTION | MAP |
| <u>.5060999</u> | 1910E-005         | Annual          | 06-Dec      | \$25,000.00  | 4,843.99 | Cattle Grazing     | 09/16/1996 | 12/05/2021 | Osceola | 02/27/2012               |     |

Input last name – please note search is not case sensitive:

| Search by Contract #, Lessee, Lease Purpose or County | land leases                                    |        |            |   |
|-------------------------------------------------------|------------------------------------------------|--------|------------|---|
|                                                       | Search by Contract #, Lessee, Lease Purpose or | County | craddock C | 6 |

#### Search results:

| and                     | lease                         | es                                     |             |              |          |                    |              |            |          |                          |     |
|-------------------------|-------------------------------|----------------------------------------|-------------|--------------|----------|--------------------|--------------|------------|----------|--------------------------|-----|
| 1 Leases                | found                         |                                        |             |              |          |                    |              |            | craddock |                          | Q   |
| CONTRACT                | ENCUMBRANCE<br>ID             | PAYMENT<br>TERM                        | DUE<br>DATE | AMOUNT (yr.) | ACREAGE  | L E A S<br>PURPOSE | 5 E<br>START | END        | COUNTY   | COMPLIANCE<br>INSPECTION | MAP |
| LSO60999<br>Lessee: Lat | 1910E-005<br>Maxcy Corporatio | Annual<br>n , F. <mark>Craddock</mark> | 06-Dec      | \$25,000.00  | 4,843.99 | Cattle Grazing     | 09/16/1996   | 12/05/2021 | Osceola  | 02/27/2012               |     |

In the example above, the same lease was retrieved in the search results.

## Contract – Searchable Field

The contract "lease" number is an internal number assigned by Procurement. It is a searchable field that you may or may not use.

### Encumbrance ID – Searchable Field

The encumbrance ID is an internal ID to identify a specific lease within the IRIS (Integrated Real Estate Information System) land inventory database. It is a searchable field that you may or may not use.

#### Payment Term – Non-searchable Field

The payment term may be one of the following:

- o Annual
- o Semi-Annual
- o Quarterly
- o Monthly
- o Reservation
- No Revenue
- o Exchange Agreement

✓ Due Date – Non-searchable Field

The date the lease payment is due.

#### ✓ Amount (yr.) – Non-searchable Field

The annual amount paid for the lease.

#### Acreage – Non-searchable Field

The acreage leased based on the contract or reservation.

#### Purpose – Searchable Field

The lease purpose may be one of the following:

- o Access Road
- o Airboat Concession
- Apiary (Bees)
- o Cattle Grazing
- o Citrus Operation
- o Citrus/Cattle
- o Equestrian
- Exchange Agreement
- o Management Agreement
- o Marina
- o Mining
- o Model Airplane
- Occupancy Agreement
- o Parking
- o Recreation
- o Row Crops
- o Sugar Cane
- o Tower

Input row crops in the "Find a Lease" box to retrieve the row crop leases:

| Lease Purpose Search |
|----------------------|
|                      |
|                      |

#### Search results:

| 3 Leases                      | s found                          |                 |                  |              |         |                  |              |            | row crops  |                          | _ Q   |
|-------------------------------|----------------------------------|-----------------|------------------|--------------|---------|------------------|--------------|------------|------------|--------------------------|-------|
| CONTRACT                      | ENCUMBRANCE<br>ID                | PAYMENT<br>TERM | DUE<br>DATE      | AMOUNT (yr.) | ACREAGE | L E A<br>PURPOSE | S E<br>START | END        | COUNTY     | COMPLIANCE<br>INSPECTION | M.A.P |
| <u>C-15996</u><br>Lessee: R 8 | HB10E-003                        | Semi-Annual     | 01-Jun<br>01-Dec | \$120,091.22 | 584.67  | Row Crops        | 07/26/2001   | 05/31/2022 | Martin     | <u>04/17/2012</u>        |       |
| <u>C-13488</u><br>Lessee: Per | W910E-007<br>To Family Farms, In | Semi-Annual     | 01-Jan<br>01-Jul | \$188,978.62 | 570.77  | Row Crops        | 08/29/2002   | 05/31/2012 | Palm Beach | 02/27/2012               |       |
| <u>C-9318</u><br>Lessee: Bot  | 4910E-001                        | Annual          | 26-Feb           | \$8,603.30   | 39.73   | Row Crops        | 02/26/1998   | 02/25/2013 | Palm Beach | 02/16/2012               |       |

## Start and End Date – Non-searchable Field

The start date is the effective date of the reservation or contract and the end date is the lease expiration date.

If you have any questions regarding the leases, please call or email Dawn West, 561-682-6957 or <u>dwest@sfwmd.gov</u>, or Myriam Bonilla, 561-682-6102 or <u>mbonilla@sfwmd.gov</u>.